Настройка и использование стиральной машины с NFC через приложение ThinQ:

1. Скачайте и запустите приложение ThinQ, затем войдите в свою учетную запись.

2. Выберите опцию "Добавить устройство" (+), после чего выберите "Стиральные машины" и подкатегорию "Стиральные машины с фронтальной загрузкой".

3. На следующем шаге вам будет предложено выбрать тип экрана. После выбора типа экрана система предложит подключиться к сети Wi-Fi. В этот момент выберите опцию, указывающую на отсутствие Wi-Fi.

4. Затем приложение предложит поднести смартфон к метке NFC для регистрации стиральной машины.

NFC – модуль в стиральной машине, который обеспечивает беспроводную передачу данных при небольшом радиусе (не более 20 см), что позволяет провести оперативную диагностику неисправностей или загрузить дополнительные программы.